# 华谱系统"家谱树"功能使用说明书

http://huapu.bigke.org/

© 2019 合肥工业大学大知识研究院 bigke2016@gmail.com

- 1、 登录华谱
- 1) 打开浏览器, 输入华谱系统网址: http://huapu.bigke.org, 显示华谱系统界面, 点击右上方"登录"。

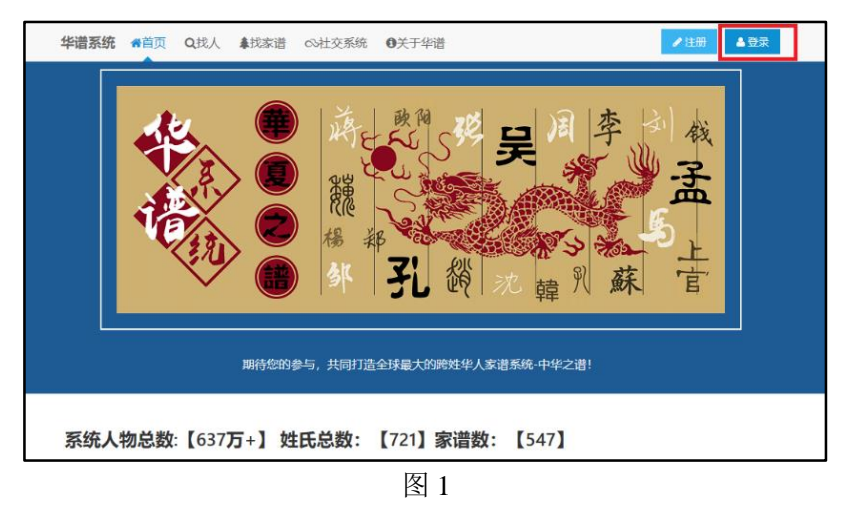

2) 按图中步骤依次输入用户"邮箱"和"密码",最后点击"登录"。

|    | 华谱系统               | <b>《</b> 首页 | <b>Q</b> 找人 | ♣找家谱 | ∞社交系统 | ●关于华谱 | ▶注册 ▲登录   |
|----|--------------------|-------------|-------------|------|-------|-------|-----------|
|    | 登录■视频              | 帮助          |             |      |       |       |           |
| 1, | <b>邮箱:</b><br>用户邮箱 | i           |             |      |       |       |           |
| 2, | <b>密码:</b><br>密码   |             |             |      |       |       |           |
| 3, | 登录                 | 1           |             |      |       |       | 忘记密码 ^_^? |

图 2

3) 登录成功界面,右上方显示用户名即登录华谱系统成功。

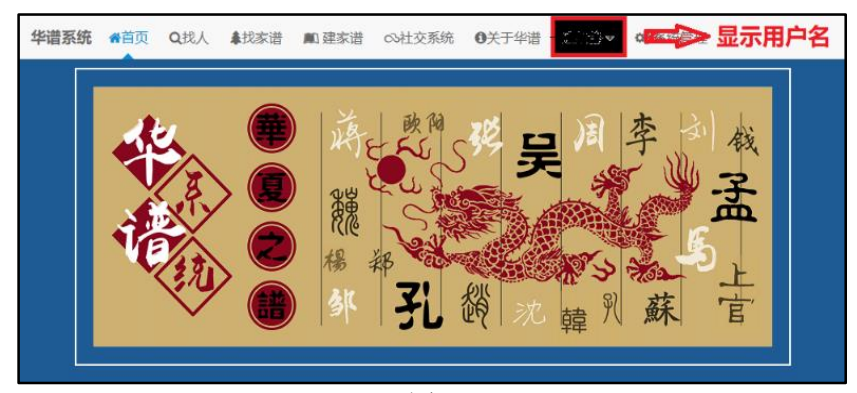

图 3

### 2、寻找家谱

1) 点击"建家谱";

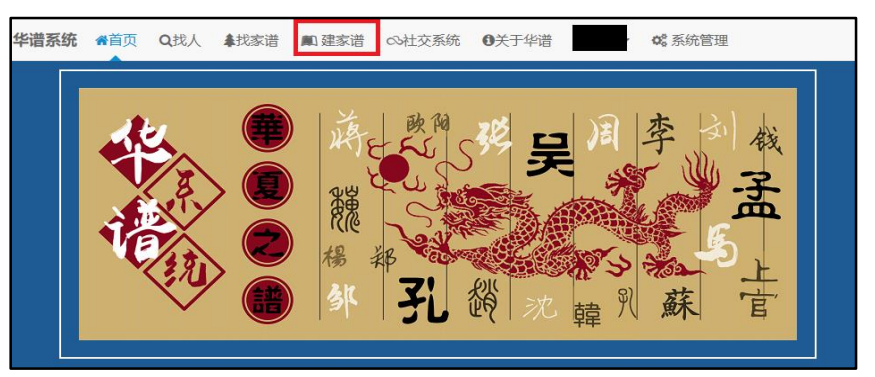

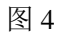

2) 进入"建家谱"界面后点击1、"我的家谱",或2、"共建家谱"找到家谱;

| ▲ 我的主页 ^         | 家谱管理 / 信息—览                                                                    |                                 | - î                            |                  |
|------------------|--------------------------------------------------------------------------------|---------------------------------|--------------------------------|------------------|
| ▶ 我的家谱           |                                                                                |                                 |                                |                  |
| <b>4</b> \$ 共建家谱 |                                                                                |                                 |                                |                  |
| 🛍 公开家谱           | 初建和於道                                                                          |                                 | 我的旅馆                           |                  |
| ●我的消息 >          | <b>夏</b> 蒸缔公告                                                                  |                                 |                                | ~                |
| ◆ 收件箱(0)         | INJOUZ E                                                                       |                                 |                                | •                |
| ✔ 发件箱            | 2018年10月15日<br>为了解决共建家谱时个人录入数据被其他用户错误修改的问题,<br>行動等 ——日进行了"修改协会" 除了用户的数据共同拥有者。( | 用户可以在家谱人物列表页                    | 面通过"修改锁定"操作对个<br>置)和家谱管理员外 其他  | 人录入数据进           |
| <b>⊮</b> 合并请求(0) | 本人录入的人物数据进行修改。                                                                 | Provide Part - Tr Could Trans   |                                |                  |
| □共建请求(0)         | 2018年8月14日<br>新的家谱合并功能上线啦!您可以通过"我的家谱"->"合并家谱"。<br>家谱点共列即人创建的公开家谱或共建家港中,实现使用此计算 | b能,将自己建立的两份家语<br>#####你的反馈意见给我。 | 普进行合并。 也可以申请将                  | 自己建立的            |
| <b>斗</b> 好友邀请(0) | 2010/07/2010                                                                   | 777264242413264878570741346     |                                |                  |
| 營 我的群组           | 【关于家谱数据隐私保护】:本系统拥有严格的隐私保护,家谱别:系统内的所有注册用户可见;"指定组"级别:用户指定群组。                     | 权限范围分为三种:"所有人<br>中的所有好友成员可见,或F  | 、"指定组"以及"仅个人"。<br>申请共建此家谱并被家谱创 | "所有人"级<br>建者同意的用 |
| ▲ 我的好友           | 户可见;"仅个人"级别:仅用户自己可见。                                                           |                                 |                                |                  |
|                  | 2018年6月5日<br>欢迎您使用华谱系统!本系统目前处于试运行阶段,如您在使用                                      | 中发现任何问题,请发送问                    | 題描述电子邮件至DMiChp(                | @163.com!        |
|                  |                                                                                |                                 |                                |                  |

图 5

 3)以"我的家谱"为例,点击后进入家谱显示界面,显示当前用户所创建的所 有家谱。找到欲操作的目标家谱,这里以"测试家谱为例";

| 我的家道 / 东语写来 |                |      |                     |      |            |       |       |      |          |  |  |
|-------------|----------------|------|---------------------|------|------------|-------|-------|------|----------|--|--|
| + 新雄        | ◆新聞 自動除 メ合并寄還  |      |                     |      |            |       |       |      |          |  |  |
|             | 家谱名称           | 人物数  | 创建时间                | 类型   | 权限         | 操作    |       |      |          |  |  |
|             | 四川大竹观音镇曹氏家谱    | 969  | 2018-11-27 16:15:42 | 公开家谱 | 添加 编辑 删除   | 警家潜人物 | 27 编辑 | 自删除  | 18 港系图导出 |  |  |
|             | 质试家谱           | 4    | 2018-11-22 19:29:01 | 私有家谱 | 读]添加 编辑 删除 | 警察潜人物 | 27 编辑 | 自删除  | 19 诸美国导出 |  |  |
|             | 山东冠县曹姓         | 1099 | 2018-11-11 17:32:39 | 私有家谱 | 读 添加 编辑 删除 | 警察潜人物 | (2)编辑 | 會 删除 | 18 道派图导出 |  |  |
|             | 山东省平铜县东阿镇小屯村曹氏 | 1174 | 2018-11-11 13:52:56 | 公开家谱 | 添加 编辑 删除   | 警察潜人物 | (2)编辑 | 自删除  | 18 道系图导出 |  |  |
|             | 曹氏贵州锦屏铜鼓分支     | 1322 | 2018-10-18 22:53:03 | 公开家谱 | 添加 编辑 删除   | 警家潜人物 | ₿ 编辑  | 官删除  | 27 潜系图导出 |  |  |

图 6

3、家谱树功能

## 1) 找到目标家谱后,点击家谱名称(如图7)

| <b>我的</b> 家 | <b>我的家谱</b> / 家语列表<br>◆新语 音 翻除 ✔ 合并家语 |      |                     |      |            |       |      |      |         |
|-------------|---------------------------------------|------|---------------------|------|------------|-------|------|------|---------|
|             | 家谱名称                                  | 人物数  | 创建时间                | 类型   | 权限         | 操作    |      |      |         |
|             | 四川大竹观音镇曹氏家谱                           | 969  | 2018-11-27 16:15:42 | 公开家谱 | 添加 编辑 删除   | 警家谱人物 | ☞ 编辑 | 會 删除 | 1 借系图导出 |
|             | 测试家谱                                  | 4    | 2018-11-22 19:29:01 | 私有家谱 | 读 添加 编辑 删除 | 警察谱人物 | ☞ 编辑 | 會删除  | ☞ 港系图导出 |
|             | 山东冠县曹姓                                | 1099 | 2018-11-11 17:32:39 | 私有家谱 | 读 添加 编辑 删除 | 警家谱人物 | ☞ 编辑 | 會删除  | ☞ 潜系图导出 |
|             | 山东省平阴县东阿镇小屯村曹氏                        | 1174 | 2018-11-11 13:52:56 | 公开家谱 | 添加 编辑 删除   | 警家谱人物 | ☞编辑  | 會删除  | ☞ 谱系图导出 |

图 7

## 2) 进入家谱显示界面(如图8)

| 我的家谈 | 曹/测试家谱    |            |        |    |      |        |    |               |
|------|-----------|------------|--------|----|------|--------|----|---------------|
| +新增  | 自動除 自全部删除 | ■找量导入 # 家谱 | 同 哈人物合 | Ħ  | 先祖   | 【张一】选择 |    | 搜索            |
|      | 人物编码      | 姓名         | 性别     | 朝代 | 出生日期 | 父亲     | 住址 | 操作            |
|      | 8297912   | 张三         | 男      |    |      | 张—     |    | 曾祥楠 28 編輯 合删除 |
|      | 8285614   | <b>%</b> 二 | 男      |    |      | 张—     |    | 曾祥橋 27 編輯 自動除 |
|      | 8226573   | <u>*</u>   | 男      |    |      |        |    | 曾祥振 27 编辑 自删除 |
|      | 8226296   | 李氏         | 女      |    |      |        |    | 曾详摘 27 编辑 自動除 |

图 8

## 3) 点击"家谱树"(如图9)

| 我的家诺 / 羽试家语   +新增 合教時 自全部務時 自我最多人 ▲ 家務所 谷人物合并 先祖【张一】选择 建紫 |         |    |    |    |      |    |    |                      |
|-----------------------------------------------------------|---------|----|----|----|------|----|----|----------------------|
|                                                           | 人物编码    | 姓名 | 性别 | 朝代 | 出生日期 | 父亲 | 住址 | 操作                   |
|                                                           | 8297912 | 张三 | 男  |    |      | 张— |    | <b>警</b> 洋街 2°编辑 自趣除 |
|                                                           | 8285614 | 张二 | 男  |    |      | 张— |    | 警洋摘 CF编辑 自删除         |
|                                                           | 8226573 | 张— | 男  |    |      |    |    | 警洋術 27%9時 自動除        |
|                                                           | 8226296 | 李氏 | 女  |    |      |    |    | · 曾洋语 23 编辑 自删除      |

图 9

### 4) 进入家谱树显示界面(如图 10)

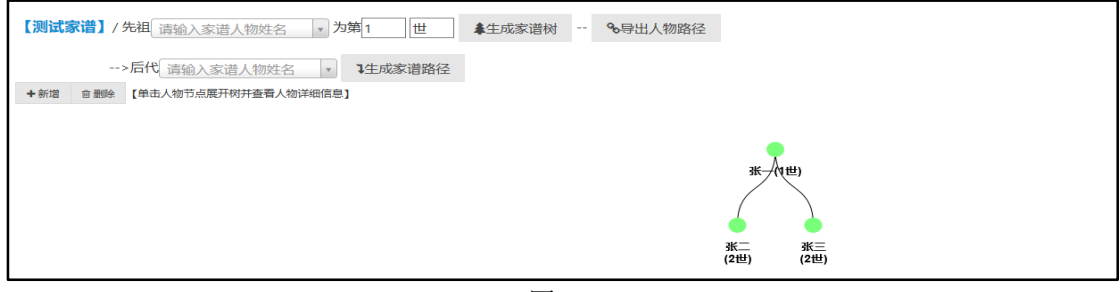

图 10

5)进入"家谱树"界面后此部分主要包含三个功能:"生成家谱树"、"生成家谱 路径"、"导出人物路径";接下来依次介绍各部分功能如何使用;

## A. "生成家谱树"功能

步骤 1.输入家谱先祖人物姓名 (如图 11) (此处以"张一"为例),至少输入 两个字符后下方有人物候选项,选中想显示的人物;

| 【测试家谚】/先祖 请输入家谱人物姓名 · · · · · · · · · · · · · · · · · · · | 为今1 世 《全成家谱树 《号出人物路径 |
|-----------------------------------------------------------|----------------------|
| >/hi 张_   男【儿子:张<br>+新增 會翻除【单 三】【儿子:张二】<br>【妻子:李氏】        | 41日版家·道路径<br>息]      |
|                                                           | ж_(тш)               |
|                                                           | ae- at-              |
|                                                           | が二<br>(2世) (2世)      |

图 11

步骤 2.输入选中人物开始世系(如图 12),这里人物世系只能填入阿拉伯数

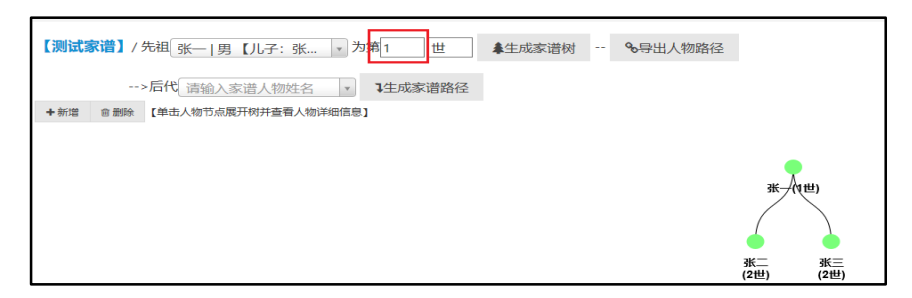

字 1、2、3...等(默认人物世系从1开始),如图中所示。 图 12

步骤 3.输入世系名称 (如图 13), 展示的人物世系名称可为"世"、"代"等, 默认名称为"世"; 示例中选择"世"作为当前人物展示名称。

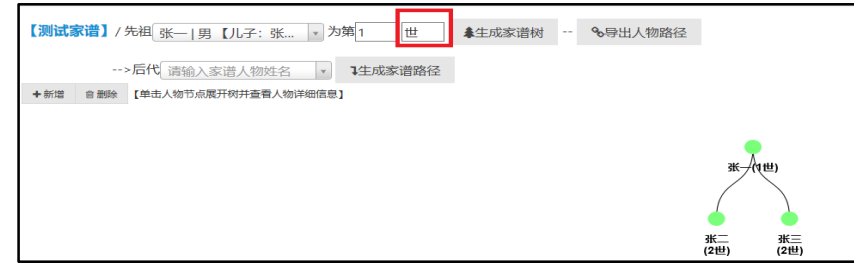

图 13

步骤 4.点击"生成家谱树"(如图 14),即可生成以当前人物为根节点的五代 家谱树结构图。

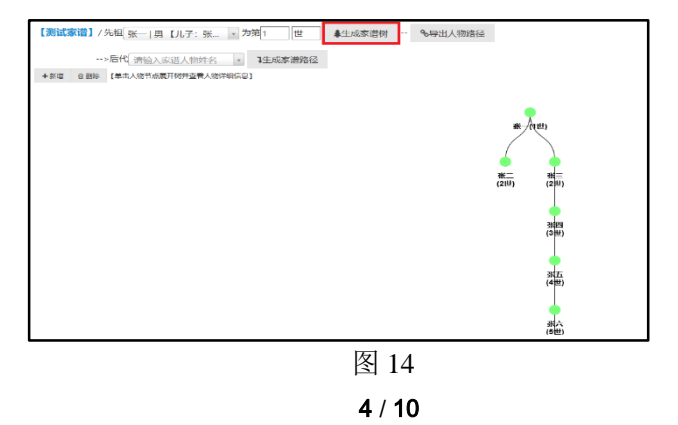

#### 附录:可能存在的问题和说明

问题1: 如何放大或缩小"家谱树"图形?

回答: 鼠标置于"家谱树"图形中, 滚动鼠标中间的滚轮, 即可实现图形的 放大或者缩小, 如图 15。

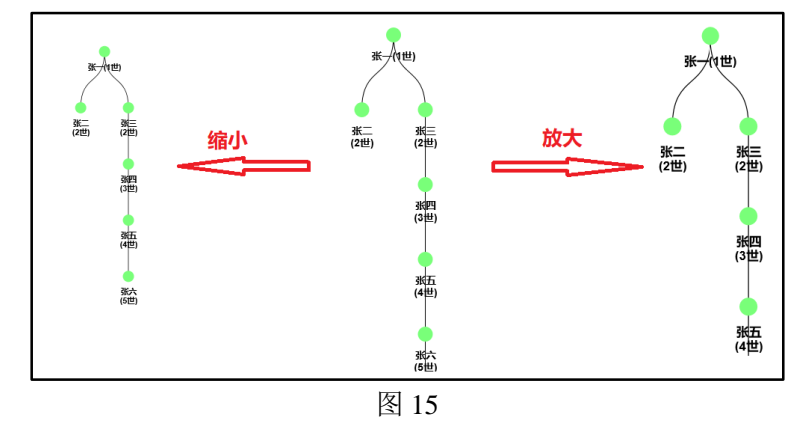

问题 2: 生成家谱树后,在不更改树的根节点的条件下,如何继续显示当前 "家谱树"的后代节点?

回答:点击树中的"绿色"的叶子节点即可继续显示当前人物的孩子(如图 16,点击"张六"可显示他的孩子"张七"),同时还会出现人物编辑框,若

| 3K-Antten                             | ▶隐藏       |    |
|---------------------------------------|-----------|----|
|                                       | 人物信息家庭关系  |    |
| <u>3</u> 兆二 3兆三<br>(2世) (2世)          | 姓名【必填】:   | 张六 |
| 3(dm)<br>(3#4)                        | 性别:       | 男・ |
|                                       | 字:        |    |
| 3년五<br>(4世)                           | 뮹:        |    |
| · · · · · · · · · · · · · · · · · · · | 曾用名:      |    |
| (5世)                                  | 世:        |    |
| 张七<br>(6世)                            | 辈份:       |    |
|                                       | 家庭排行【必填】: | 1  |
|                                       | 住址:       |    |
|                                       | 朝代:       |    |
|                                       | 公历出生日期:   |    |
|                                       | 农历出生日期:   |    |

图 16

不需要人物编辑功能点击"隐藏"即可;当人物节点颜色变为"灰色"时, 表示当前人物无后代节点(如图 17 中"张八")。

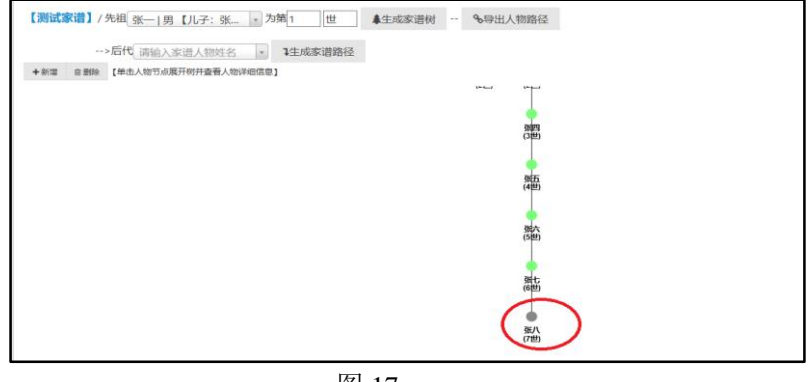

图 17

问题 3: 当前界面显示不全整个"家谱树"图形如何解决?

回答:鼠标放在"家谱树"图形上,按住鼠标左键,当鼠标指正变为"十字" 指针形状时(如图 18),拖动鼠标即可实现"家谱树"的上下移动(如图 19)。

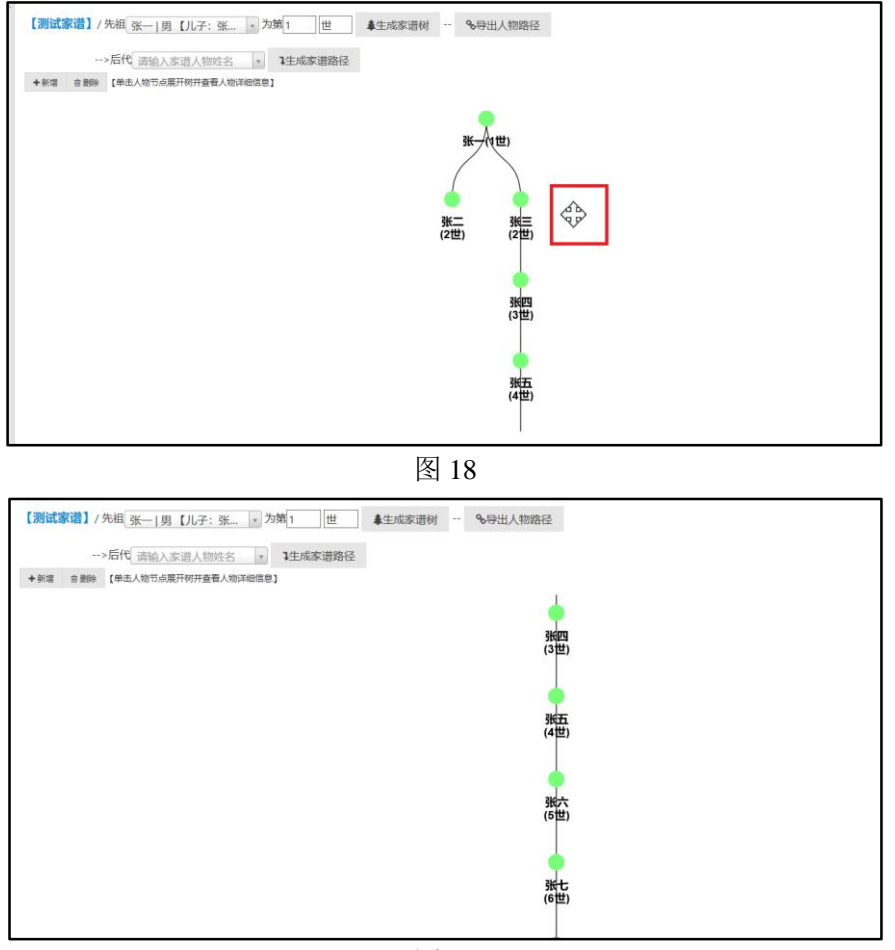

图 19

#### 问题4:如何保存"家谱树"?

回答:保存"家谱树"主要有两种方式;方式1,利用界面保存图片按钮(如图 20);方式2,利用电脑安装的截图工具,如QQ或微信自带的截图功能。

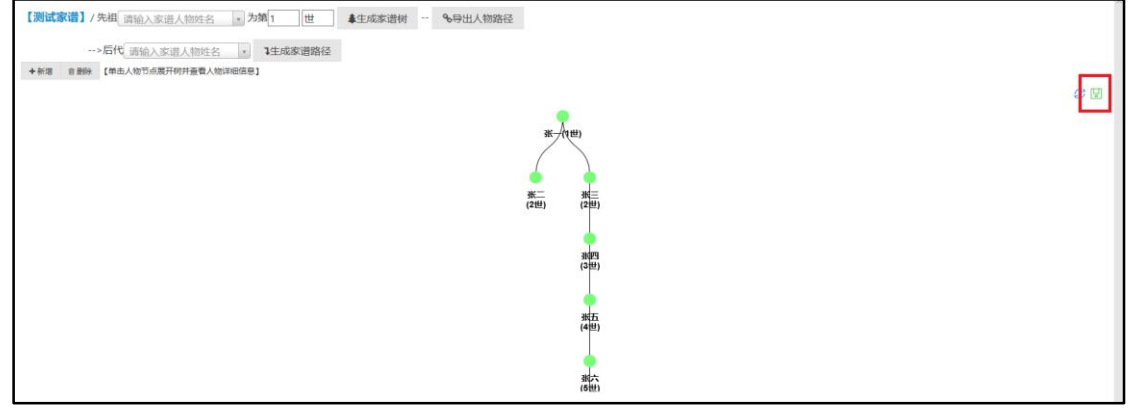

图 20

B. "生成家谱路径"功能

步骤 1.分别输入先祖姓名和后代姓名 (如图 21);

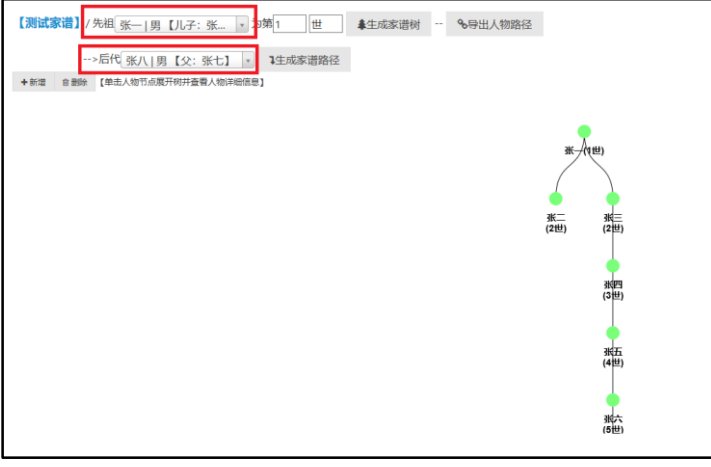

图 21

步骤 2.点击"生成家谱路径",生成家谱人物路径图(如图 22,图中以张一和"张五"为例)。

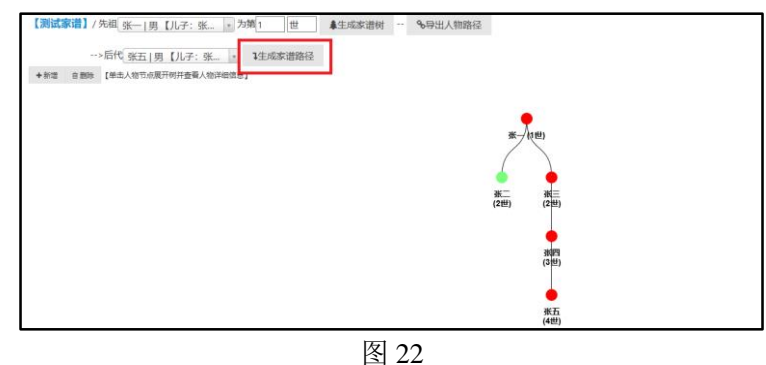

- 注:图 22 中"红色"节点的人物表示人物主路线图中的节点。
- C. "导出人物路径"功能

步骤 1.点击"导出人物路径"(如图 23),弹出导出人物路径编辑框(如图 24)。

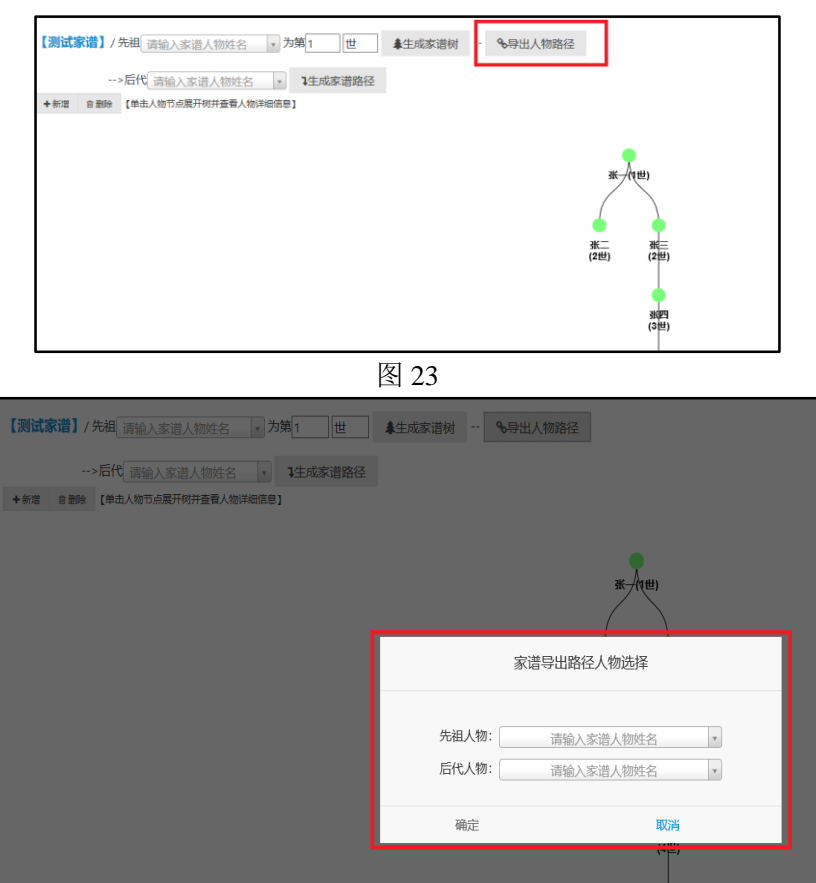

图 24

步骤 2.输入"先祖人物"姓名、"后代人物"姓名(如图 25,此处以"张一"、 "张五为例"),点击确定(如图 26),等待浏览器弹出提示框。

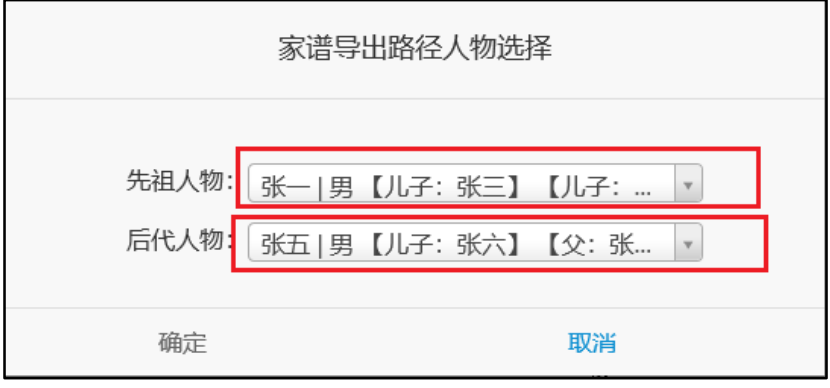

图 25

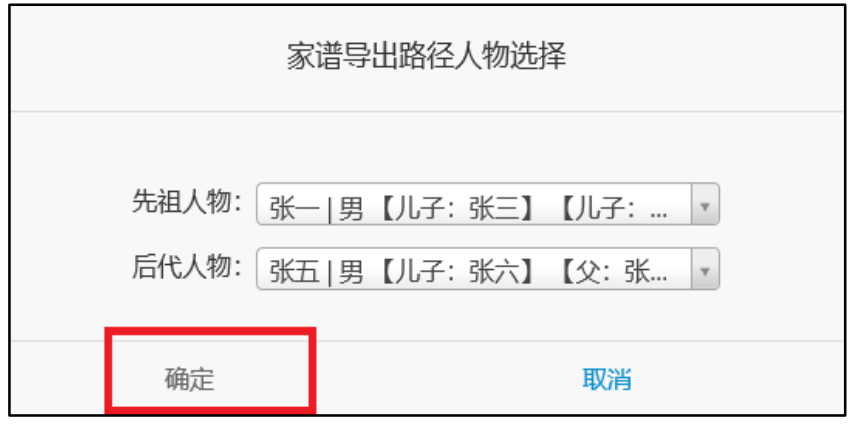

图 26

步骤 3.浏览器弹出提示框 (如图 27),提示框中有"打开"、"保存"、"取消" 三个选项,"打开"为直接打开生成的人物路径文件,"保存"为将人物路径 文件保存至本地,"取消"为取消当前的操作。

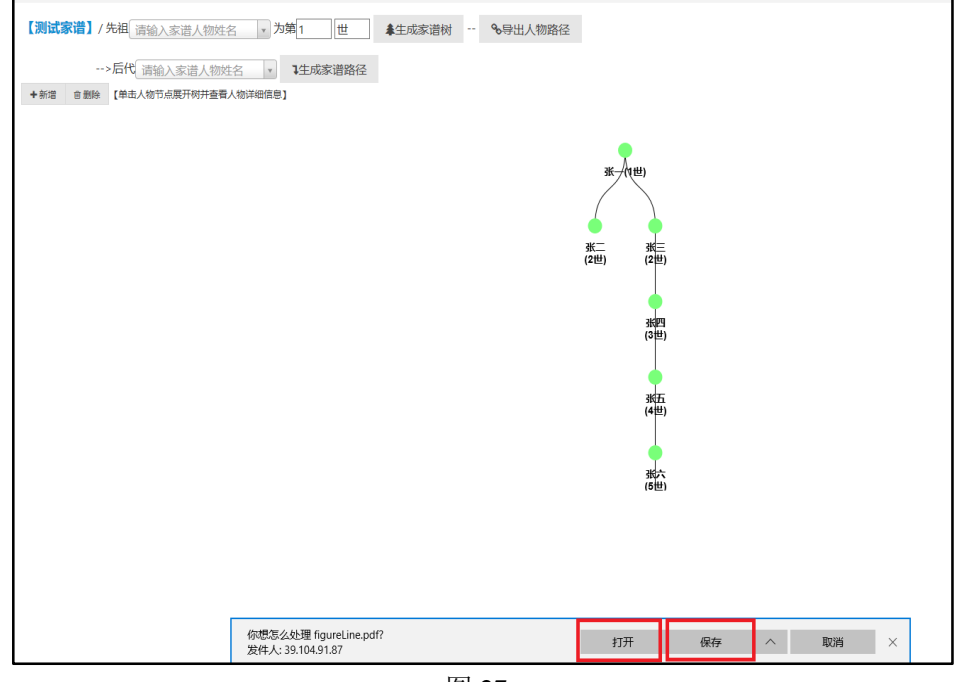

图 27

步骤 4.点击"打开",直接将文件打开,可得人物路径(如图 28)。

| 人物关联线路图                                                                                                    |  |
|----------------------------------------------------------------------------------------------------|--|
| 家谱:测试家谱<br>先祖人物:张一<br>后代人物:张五<br>注:姓名后加☆表示先祖人物和后代人物之间的直系关联人物。<br>=>张一(1世)<br> 张二(2世)<br> 张三(2世)☆<br>张三(2世)☆ |  |
| =>张四(3世)☆<br> 张五(4世)                                                                                        |  |
|                                                                                                    |  |

图 28